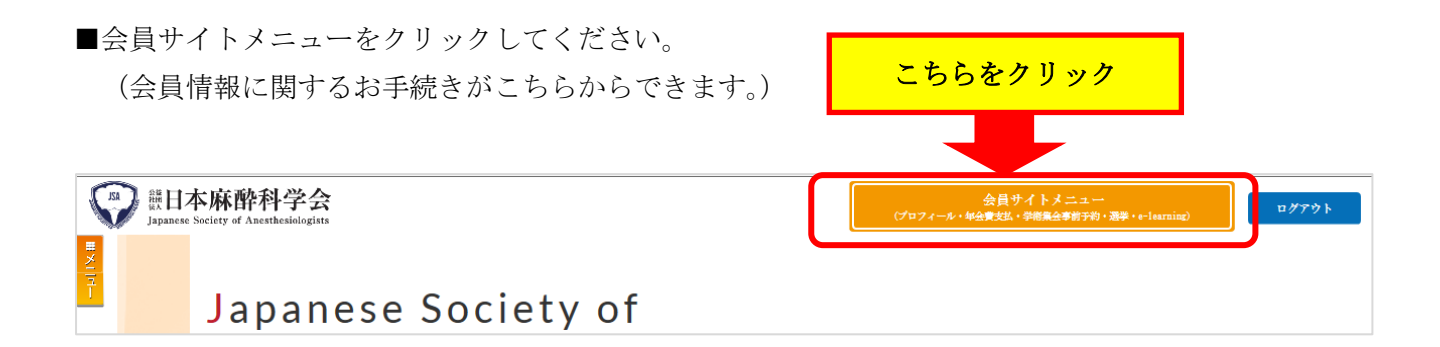

■会員サイトメニューから、プロフィールをクリックしてください。

| <b>警日本麻醉科学会</b><br>Jopanese Society of Anesthesiologist | 会員サイトメニュー                    |  |  |  |
|---------------------------------------------------------|------------------------------|--|--|--|
| 氏名                                                      | [ID] (四) 会員種別 (1-個人会員 0779ト) |  |  |  |
| 下記ボタンをクリックしてください。<br>※今後、システムの機能拡張をおこない、順次下記            | ボタンが3度加されます。                 |  |  |  |
|                                                         | <b>〖プロフィール〗</b>              |  |  |  |
| 【 学術集会事前予約 】                                            |                              |  |  |  |
| I                                                       | e-Learning ]                 |  |  |  |
|                                                         | 【 選 挙 】                      |  |  |  |
|                                                         | 〖認定申請〗                       |  |  |  |
| []                                                      | 新規認定病院申請 〗                   |  |  |  |
|                                                         | 【 演題投稿システム 】                 |  |  |  |

■プロフィールから会員情報更新をクリックしてください。

| W UP Anesthesiok | 会<br>gistr  | プロ         | 177-     | -16 |
|------------------|-------------|------------|----------|-----|
| 氏名 会             | 員情報の変更の場合はこ | .ちらをクリック   | <u>員</u> |     |
| 【会員情報】           |             |            |          |     |
| 会員情報更新           | 会員名(フリガナ)   | 前の勤務先・自宅照会 | 会はこちらをク  | リック |
| 勤務先·自宅履歴照会       | 主年月日・性別・国籍  | 生年月日:      | 性別: 国籍   | :   |
| e-Learning受講履歷照会 | 会員区分·職種     | 会員区分:      |          |     |
| 集会参加履歴           | 医籍番号·標榜医番号  |            |          |     |

## 会員情報更新画面の入力方法

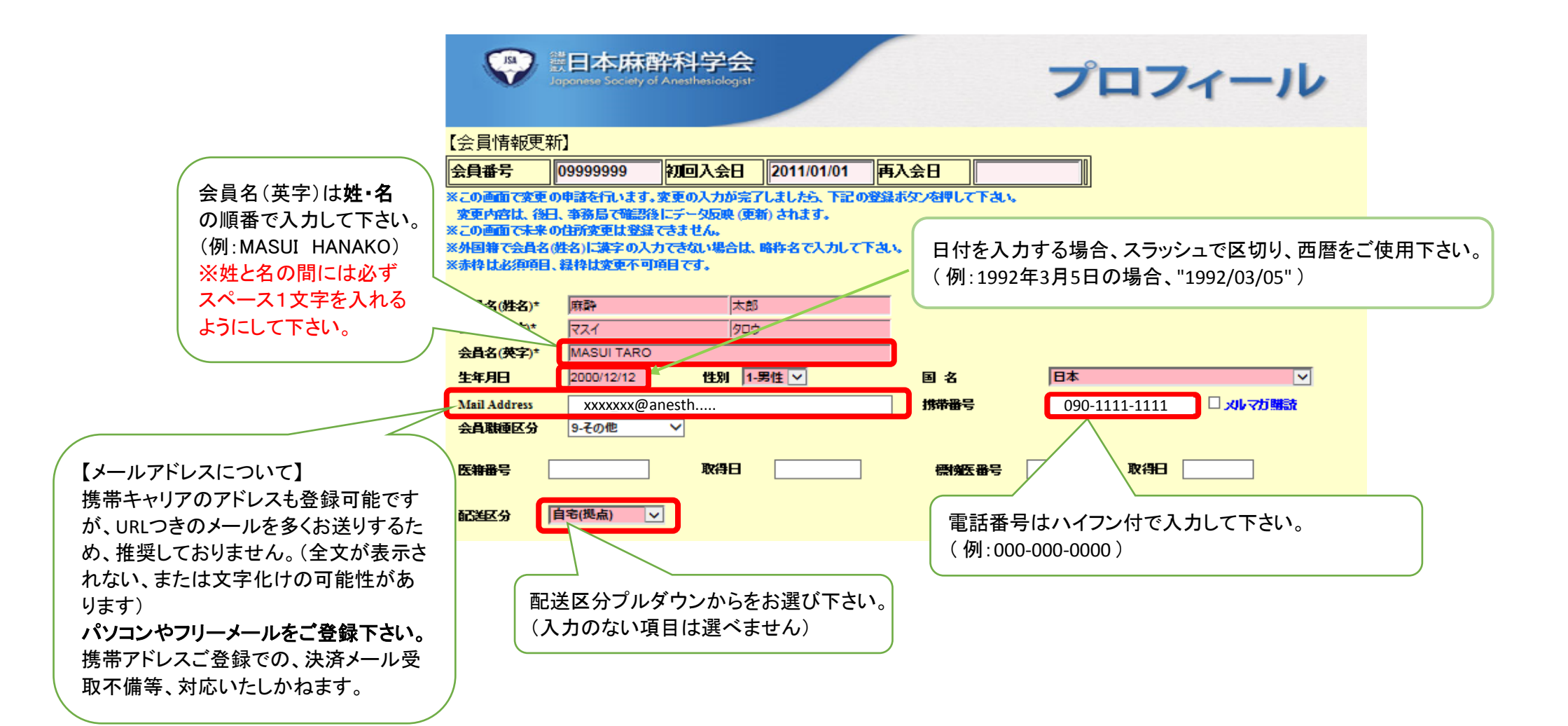

## 勤務先の情報について

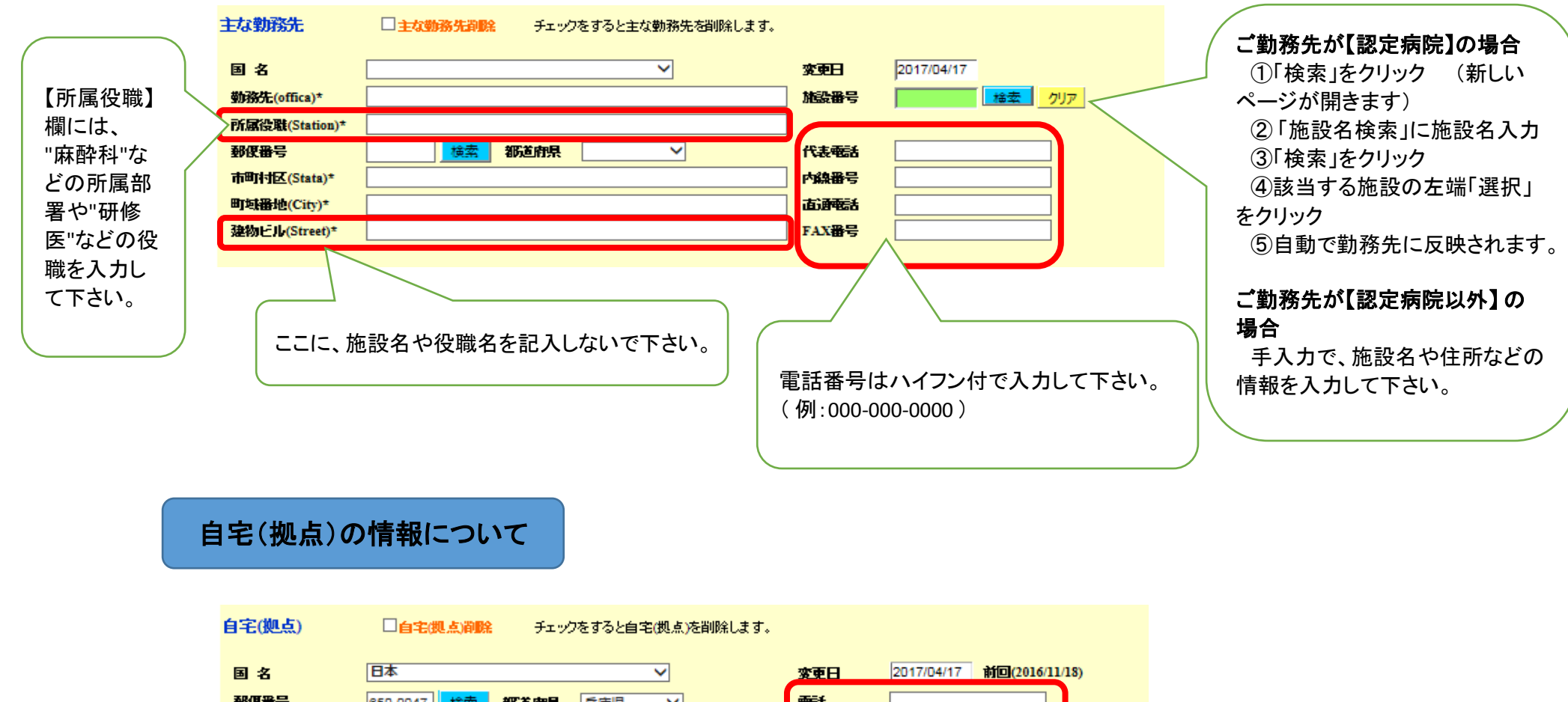

|               | □目−6(28点)前期に デェッジをすると目−6(28点)を前時によす。 |                                                                                  |  |
|---------------|--------------------------------------|----------------------------------------------------------------------------------|--|
| 国名            | 日本                                   | <b>変更日</b> 2017/04/17 前回(2016/11/18)                                             |  |
| 郵便番号          | 850-0047 <b>検索 都道府県</b> 兵庫県 🗸        | •63                                                                              |  |
| 市町村区(Stata)*  | 神戸市中央区                               | FAX番号                                                                            |  |
| 町垣番地(City)*   | 港島南町1-5-2                            |                                                                                  |  |
| 建物ヒル(Street)* | 神戸キメックセンタービル3階                       |                                                                                  |  |
|               |                                      | 電話番号はハイフン付で入力して下さい。<br>(例:000-000-0000)<br>また、ご自宅を郵送先とする場合は、必ず入力してくださし<br>携帯電話可。 |  |